# *ind*Partage

**Configuration smartPhone Android** 

https://partage.ird.fr

## **Partage**

https://partage.ird.fr

#### Objectif

Ce document a pour but de présenter la procédure à suivre pour configurer la messagerie PARTAGE sur un SmartPhone Android.

L'application de messagerie utilisé est celle fournie par Gmail.

#### **Configuration Android**

Cliquer sur l'icône Gmail

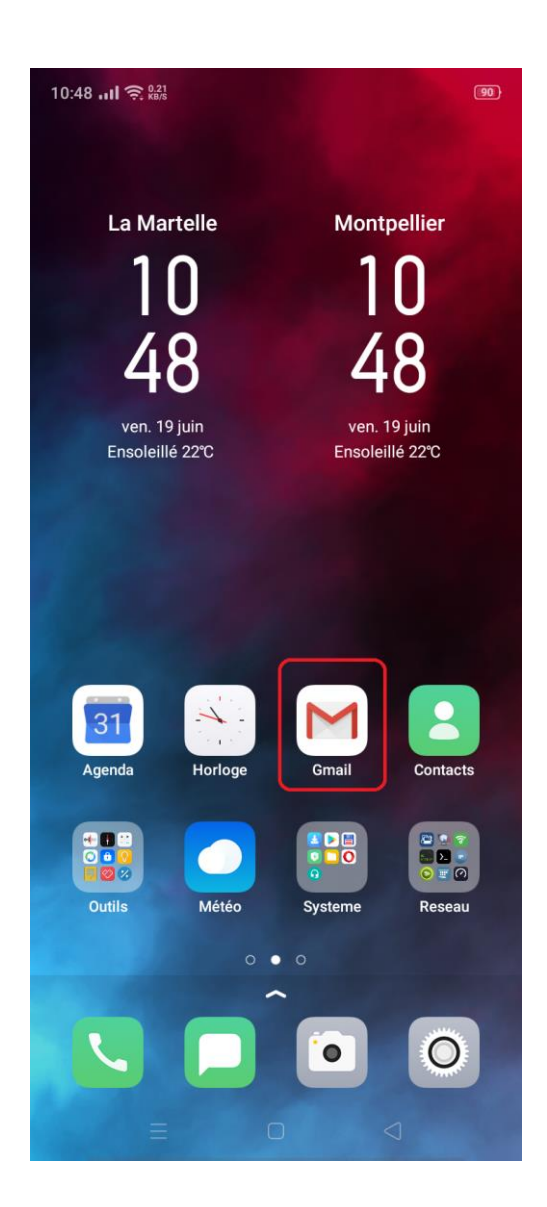

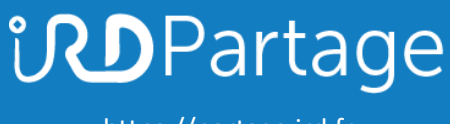

Cliquer sur le symbole

| 10.55 <b></b> |                                                                                 |  |
|---------------|---------------------------------------------------------------------------------|--|
|               | Rechercher dans les me                                                          |  |
| PRINCIPALE    |                                                                                 |  |
| $\bigcirc$    | Promotions +99 nouveaux                                                         |  |
|               | <b>Top des promos</b><br>Wish, Pinterest, Wish, Pintere                         |  |
| U             | Uptime Robot17 juinMonitor is UP: AudiovisuelHi, The monitor Audiovisuel (htt   |  |
| U             | Uptime Robot17 juinMonitor is DOWN: AudiovisuelHi, The monitor Audiovisuel (htt |  |
| 00            | <b>Réseaux sociaux</b><br>Facebook                                              |  |
| U             | Uptime Robot16 juinMonitor is UP: Rendez-vousHi, The monitor Rendez-vous (ht    |  |
| U             | Uptime Robot16 juinMonitor is DOWN: Rendez-vousHi, The monitor Rendez-vous (ht  |  |
| U             | Uptim Nouveau message in<br>Monitor<br>Hi The monitor Audiovisuel (htt          |  |
|               | $=$ $\cap$ $1$                                                                  |  |

## **Partage**

https://partage.ird.fr

#### Cliquer sur « Paramètres »

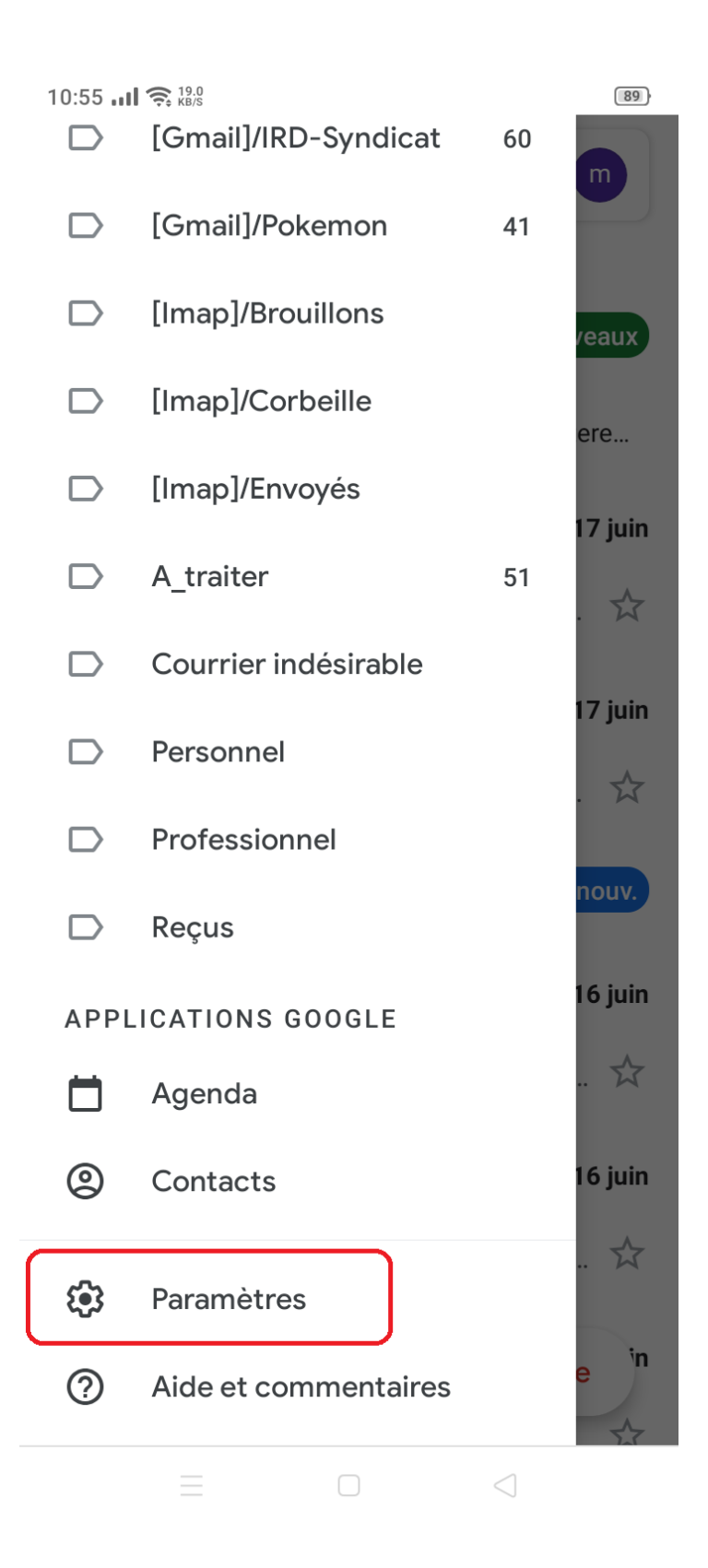

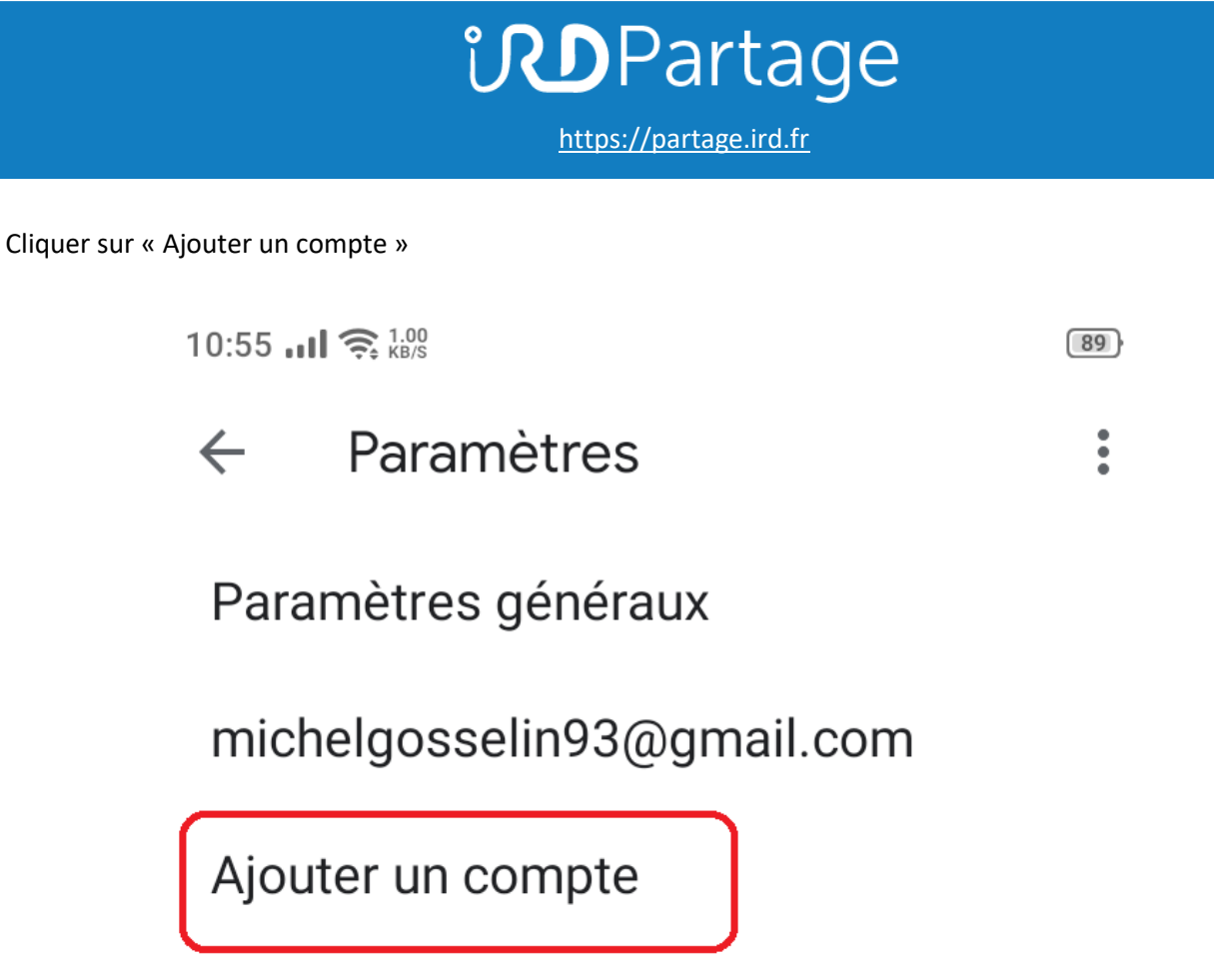

Cliquer sur « Exchange et office 365 »

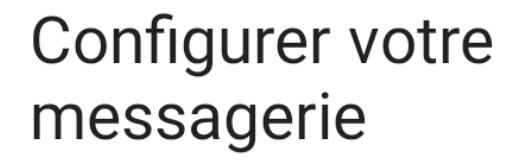

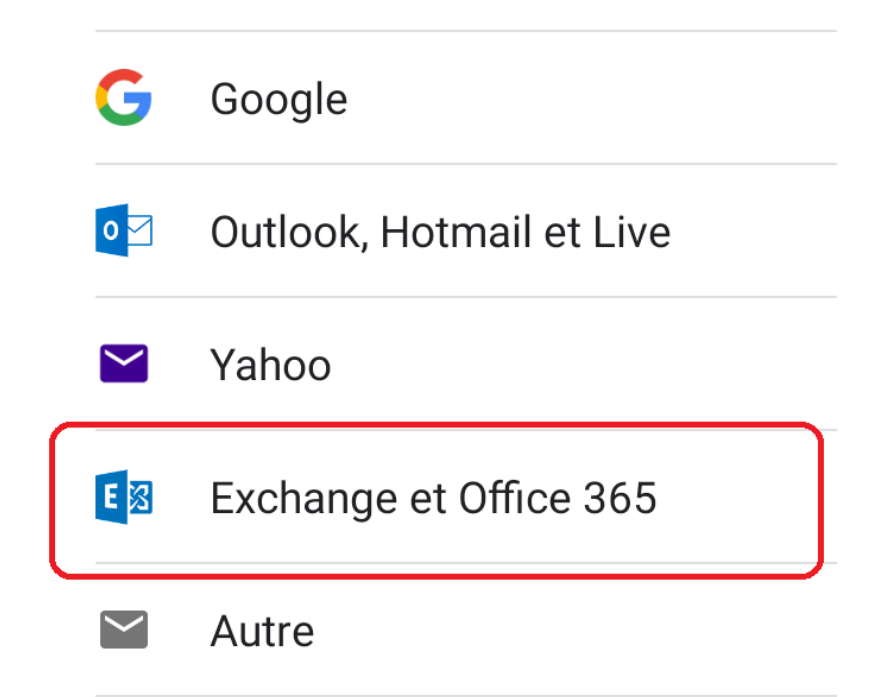

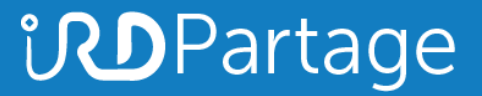

Saisir son adresse courriel prénom.nom@ird.fr et cliquer sur « Configurer manuellement l'adresse »

10:56 📶 🤶 0.16 KB/S

89

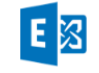

### Saisissez votre adresse e-mail

Adresse e-mail michel.gosselin@ird.fr

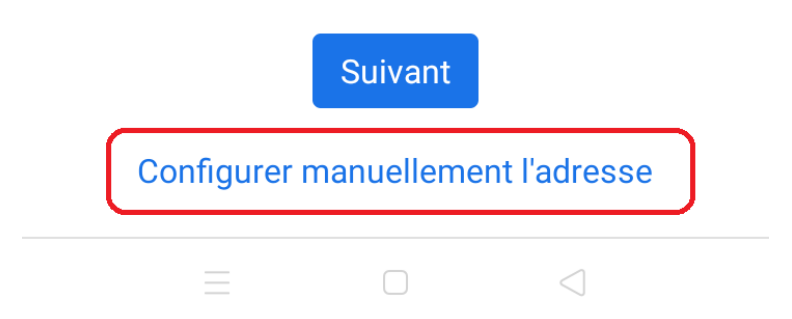

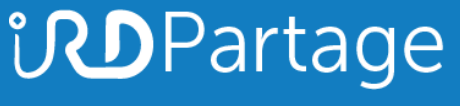

Saisir le mot de passe

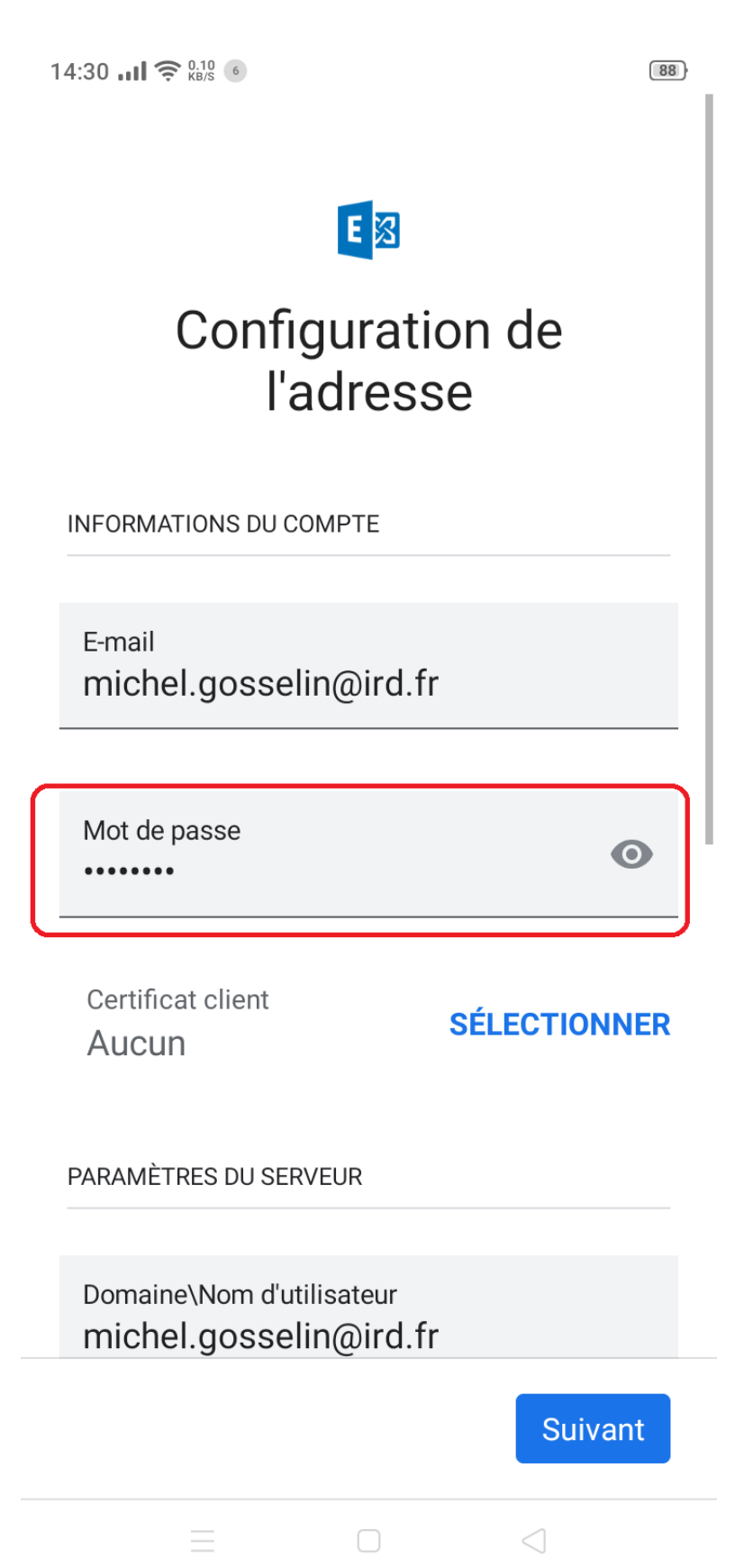

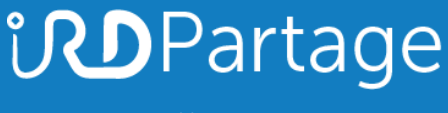

Saisir le nom du serveur (partage.ird.fr) et le port (443). Le type de sécurité doit être « SSL/TLS » Cliquer sur « Suivant »

| 14:30I 🔶 0.16 6                                      | (88)         |  |  |
|------------------------------------------------------|--------------|--|--|
| •••••                                                | Ø            |  |  |
| Certificat client<br>Aucun                           | SÉLECTIONNER |  |  |
| PARAMÈTRES DU SERVEUR                                |              |  |  |
| Domaine\Nom d'utilisateur<br>michel.gosselin@ird.fr  |              |  |  |
| Serveur<br>partage.ird.fr                            |              |  |  |
| Port<br>443                                          |              |  |  |
| Type de sécurité<br>SSL/TLS                          | -            |  |  |
| ID d'appareil mobile : androidc2123285974<br>Suivant |              |  |  |
|                                                      |              |  |  |